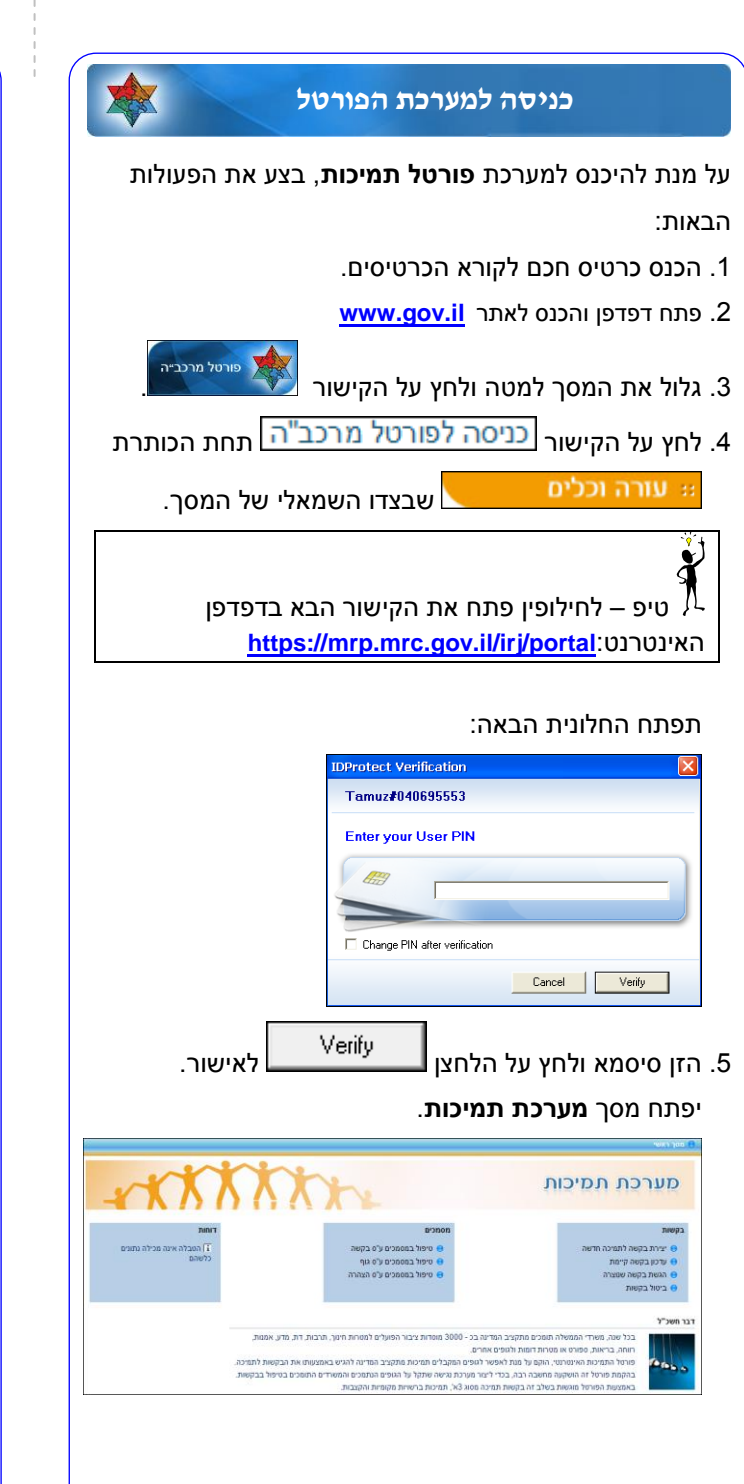

2

| *                      | יצירת בקשה                                                                                         |
|------------------------|----------------------------------------------------------------------------------------------------|
|                        | במסך <b>מערכת תמיכות</b> לחץ על .                                                                  |
|                        | יצירת בקשה לתמיכה חדשה 😑                                                                           |
|                        | שים ♥ - שדות החובה מסומנים ב 🗷                                                                     |
| ימת הגופים.            | לחץ על Ӣ בשדה <b>גוף</b> לפתיחת רשי .                                                              |
|                        | . בחר את הגוף הרצוי.                                                                               |
|                        | . לחץ על Ӣ בשדה <b>מס' קול קורא</b> .                                                              |
| שימת סוגי התמיכות      | . לחץ על שדה <b>סוג תמיכה</b> לפתיחת רי                                                            |
|                        | . בחר את סוג התמיכה הרצוי.                                                                         |
| משרד מפרסם             | טיפ – לסינון נוסף עמוד על שדה ו<br>חפש ובחר את המשרד המפרסם.<br>. לחץ על לחצן <mark>חיפוש</mark> . |
| ו על 🔲 מצד ימין של     | . בחר את קול הקורא הרצוי ע"י לחיצה                                                                 |
|                        | שורת קול הקורא                                                                                     |
| סוג תמיכה              | מספר קול קורא תיאור קול קורא<br>במכנסנסנסנסנים האסר בכד ST 5200 הסירס                              |
| 1111111111             | בזו את תיאור הרקואה                                                                                |
|                        | . הזן את סכום <b>עלות הפעילות</b> .                                                                |
|                        | 1. הזן את <b>הסכום המבוקש</b> .                                                                    |
|                        | 1. הזן <b>מקורות אחרים</b> במידה וישנם.                                                            |
| יצירת הבקשה.           | הערה: באפשרותך לכתוב הערות ל                                                                       |
|                        | 1. לחץ על לחצן 🎯 שליחת בקשה<br>תוצג חלונית עם שלוש אפשרויות.                                       |
| ן<br>ליצירת בקשה נוספת | לטיפול במסמכים   לביצוע תהליך הגשה                                                                 |
|                        |                                                                                                    |
|                        |                                                                                                    |
|                        | 3                                                                                                  |

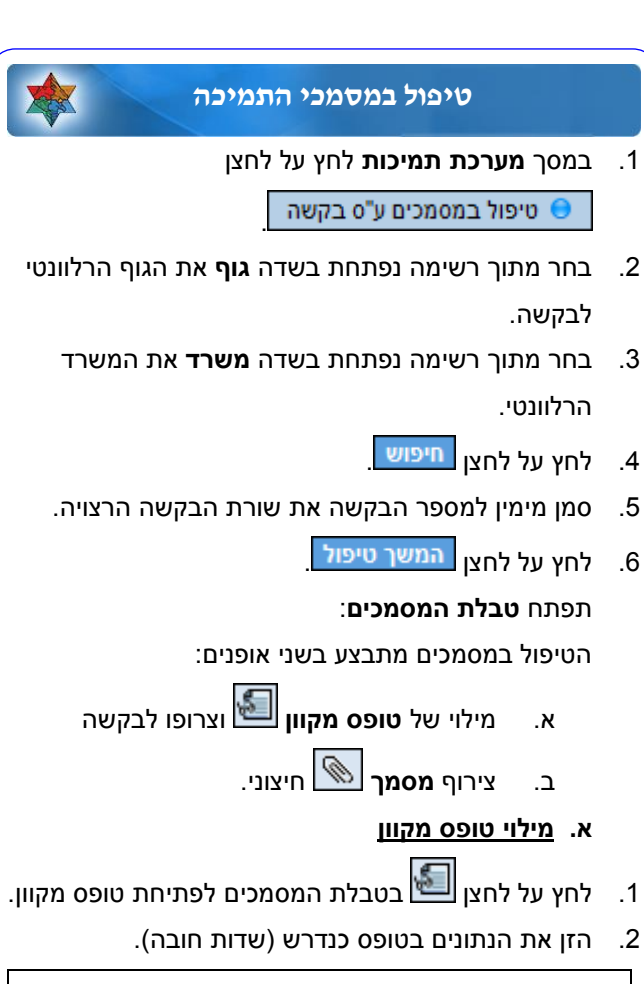

| <ol> <li>הזן את הנתונים בטופס כנדרש (שדות חובה).</li> </ol> |                                                          |  |
|-------------------------------------------------------------|----------------------------------------------------------|--|
| Z-13 כברירת מחדל,                                           | שים 🎔 - טופס המאגד מתחיל ב                               |  |
| ונך למלא.                                                   | עליך ללחוץ על שם הטופס שברצ                              |  |
| , במידה והטופס תקין, <u>וופס</u> .                          | <ol> <li>לחץ על לחצן בדיקה ושמירת נ</li> </ol>           |  |
| 🗙 לסימון 📝.                                                 | מצד ימין למעלה ישתנה סימון                               |  |
|                                                             | תקין שם טופס                                             |  |
|                                                             | -Z13 🖌                                                   |  |
|                                                             | -Z14 🛛 🖌 רחברי ועד מנהל                                  |  |
|                                                             | Z18 V בקבלי שכר גבוה<br>222 מכבו ווידת בודובת ונות מכדב. |  |
|                                                             | אין דע און און און און און און און און און און           |  |
|                                                             | דוח מקורות ושימושים 🔀                                    |  |
| סמך                                                         | 4. לחץ על לחצן <mark>אישור טפסים למ</mark>               |  |
| טטוס ל <b>מאושר</b> .                                       | מצד שמאל למעלה ישתנה הס                                  |  |
|                                                             | 4                                                        |  |

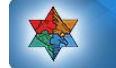

#### טיפול במסמכי התמיכה- המשך

- . לחץ על לחצן **הצג\הדפס**.
- שמור את הקובץ על שולחן העבודה, וחתום עליו דיגיטלית בהתאם לצורך.
- . צרף את הקובץ כמתואר בפרק צרוף קובץ למסמך.

#### ב. <u>אופן הטיפול במסמך</u>

1. ב**טבלת המסמכים** לחץ על לחצן 🔊 בשורת המסמך בו ברצונך לטפל.

יפתח חלון דוגמא למסמך הנבחר.

- 2. שמור/הדפס את המסמך.
  - .3 מלא את הנתונים.
- 4. סרוק את הקובץ, חתום עליו דיגיטלית (בהתאם לצורך)
   4. וצרף את הקובץ כמתואר בפרק צרוף קובץ למסמך.

### צרוף קובץ למסמך

- . בטבלת המסמכים, סמן מצד ימין בלחיצה על \_\_\_\_ את שורת ה**מסמך** או את **הטופס המקוון** הרצוי.
  - 2. לחץ על לחצן קישור קובץ
  - Browse... לחץ על לחצן
- 4. צרף את הקובץ הרצוי ולחץ על לחצן אישור. בשורת המסמך שאליו צורף הקובץ הסטטוס ישתנה ויצבע

בצהוב.

במידה והטופס נבדק ואושר הסטטוס ישתנה ויצבע בירוק.

במידה והטופס נבדק ונדחה הסטטוס ישתנה ויצבע באדום.

| סטאטוס        | תיאור מסמך               | מס' בקשת תמיכה | קבוצת מסמך | טופס/מסמך |
|---------------|--------------------------|----------------|------------|-----------|
| חדש-טרם קושר  | דוח תקציב מול ביצוע-הפעי | 001000309890   | בקשה       | Ø         |
| חדש-טרם קושר  | אישור ניהול תקין (ממשק)  |                | שנתי       | Ŵ         |
| קושר-טרם נבדק | פרטי חשבון בנק של תאגי   |                | TIO        | Ŵ         |
| בדק ואושר     | תעודת רישום התאגיד       |                | TIO        | Ŵ         |
| בדק ואושר     | תזכיר ותקנון התאגיד      |                | TIO        | Ŵ         |
| דחה בבדיקות   | כתובת המשרד והסניפים     |                | TIO        | 5         |
| קושר-טרם נבדק | אישור מהבנק על חשבון/אי  |                | TIO        | Ŵ         |
| קושר-טרם נבדק | דוחות כספיים מבוקרים     |                | שנתי       | Ŵ         |
| חדש-טרם קושר  | הצהרות                   |                | שנתי       | Ø         |
| חדש-טרם קושר  | דוח תקציב מול ביצוע-הפעי | 001000310521   | בקשה       | Ø         |
|               |                          | 5              |            |           |

### הגשת בקשה

במסך מערכת תמיכות לחץ על לחצן.

## הגשת בקשה שנוצרה 🖯

תופיע רשימה של כל הבקשות שעדיין לא הוגשו למשרד.

- 2. הזן בשדה **גוף** את הגוף הרלוונטי לבקשה.
  - .3 סמן את שורת הבקשה רצויה.

| ι <b>λ</b> * | י [עמותת ידיי ב | ית רוקה 🚺 משרד:        | וג תמיכה:             | מספר בקשה:       |         |            |
|--------------|-----------------|------------------------|-----------------------|------------------|---------|------------|
| 0151         | ניקוי שדות 📔    | אייצא לאקטל 😿          |                       |                  |         |            |
|              | מספר בקשה       | מיאר בקשה              | משרד                  | סוג תמינה        | กเลก    | תמיכה לשנת |
| 6            | 1000310951      | פרוייקט ילדים בגן2     | משרד המדע והטכנולוגיה | בקשת תמיכה אחרים | כללי    | 2014       |
| <            | 1000310905      | בקשת SP                | משרד המדע והטכנולוגיה | בקשת תמיכה אחרים | כללי    | 2014       |
| 0            | 1000310904      | בקשה חדשה - פורטל      | משרד המדע והטכנולוגיה | בקשת תמיכה אחרים | ·775    | 2014       |
| C            | 1000310860      | תמיכה במבצע "צוק איתן" | משרד המדע והסכנולוגיה | תמיכה כלכלית     | מקרקעין | 2014       |
| C            | 1000310842      | גרק'רק'                | משרד המדע והטכנולוגיה | תמיכה כלכלית     | מקרקעין | 2014       |
| C            | 1000310840      | כגדכגדכ                | משרד המדע והטכנולוגיה | תמיכה כלכלית     | מקרקעין | 2014       |
| C            | 1000310829      | נסיון שטששטש           | משרד המדע והסכנולוגיה | תמיכה כלכלית     | מקרקעין | 2014       |
| C            | 1000310514      | FFFF pros              | משרד המדע והטכנולוגיה | בקשת תמיכה 3 א'  | erona   | 2014       |
| C            | 1000310030      | FFFF pros              | משרד המדע והטכנולוגיה | בקשת תמיכה 3 א'  | erona   | 2014       |
| C            | 1000310020      | FFFF pros              | משרד המדע והסכנולוגיה | בקשת תמיכה 3 א'  | erona   | 2014       |
|              |                 |                        |                       |                  |         |            |
| בקי.         | אות: 13         |                        |                       |                  |         |            |
| กษา          | בקשת תמיכה'הע   | נברה לטיפול המשרד      |                       |                  |         |            |

לחץ על לחצן הגשת בקשת תמיכה/העברה לטיפול המשרד.

במידה וכל נתוני הבקשה והדרישות מולאו כראוי.

תופיע החלונית הבאה.

| <  |                    | הודעה |
|----|--------------------|-------|
|    | הבקשה הוגשה בהצלחה | i     |
| OK |                    |       |

 במידה וחסרים נתונים תופיע חלונית עם הנתונים שעל המגיש להשלימם תוך זמן קצוב מרגע הגשת הבקשה. בתחתית החלונית יופיעו שלוש אפשרויות.

המשך הגשה ללא טיפול במסמכים | הפסק הגשת הבקשה | הפסק הגשה, ועבור לטיפול במסמכים

6. בחר באפשרות הרצויה.

# מדינת ישראל מרכב״ה

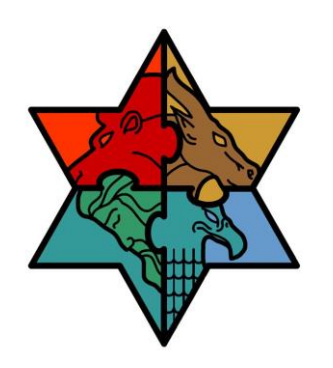

# מדריך מקוצר פורטל תמיכות (לאחר שדרוג)

מרכז תמיכה מרכב״ה לשירותכם: מייל ccc@mof.gov.il מייל

תמיכה להורדת התוכנה למחשב האישי ניתן לפנות למרכז התמיכה תהילה בטלפון 1800200560 support@tehila.gov.il מייל

מרכז תמיכה מקצועי חשכ״ל tmichothelp@mof.gov.il - דוא״ל

הפניה בחוברת זה הנה בלשון זכר, אך היא מיועדת לכולם. השימוש בלשון זו, נעשה מטעמי נוחות בלבד!

6